## 4.11 Statistical tests

scientia

### 4.11.1 $\chi^2$ test for independence

Consider the following set of data:

|                 | Action | Horror | Comedy | Total |
|-----------------|--------|--------|--------|-------|
| color-blind     | 120    | 90     | 40     | 250   |
| non color-blind | 110    | 95     | 45     | 250   |
| Total           | 230    | 185    | 85     | 500   |

To be able to do a  $\chi^2$  test, you first need to put the data in a matrix.

#### Enter the data

(1) Press , select Matrix & Vector > Create > Matrix. Set the matrix amount of rows and columns (here:  $2 \times 3$ ), and enter the data.

<sup>30</sup> Store the matrix as A. To do that press **ctrl** then **v** and enter A:

| <b>√</b> 1.1 | ▶        |                                                      | *Doc |                | CAPS F     | RAD 📘      | $\times$ |
|--------------|----------|------------------------------------------------------|------|----------------|------------|------------|----------|
| [120<br>[110 | 90<br>95 | $\begin{bmatrix} 40\\45 \end{bmatrix} \rightarrow a$ |      | [120.<br>[110. | 90.<br>95. | 40.<br>45. |          |
| I            |          |                                                      |      |                |            |            |          |
|              |          |                                                      |      |                |            |            |          |
|              |          |                                                      |      |                |            |            | 4        |

#### Do the test

(1) Press  $\vec{m}$ , select Statistics > Stat Tests >  $\chi^2$  2-way Test. Set matrix [A] as Observed. Press  $\vec{n}$ , these results should be displayed:

| "Title"             | "χ² 2–way Test" |
|---------------------|-----------------|
| ''X <sup>2</sup> '' | 0.864           |
| "PVal"              | 0.649           |
| "df"                | 2.              |
| "ExpMatrix"         | "[]"            |
| "CompMatrix"        | "[]"            |

# 4.11.2 $\chi^2$ goodness of fit test

SCIENTIA

Consider a person counting the amount of cyclists he sees passing by his street each day:

| Monday | Tuesday | Wednesday | Thursday | Friday | Saturday | Sunday |
|--------|---------|-----------|----------|--------|----------|--------|
| 50     | 60      | 42        | 48       | 52     | 58       | 61     |

The null and alternative hypthesis are

 $H_0$ : An equal amount of cyclists pass by his street each day.

 $H_1$ : A different amount of cyclists pass by his street each day.

We want to know at a significance level of 0.05 if he must accept null hypothesis.

- ① Create a new document and select Add List & Spreadsheet.
- ② Fill column A with the amount of cyclist each day. Fill column B with the average amount of cyclists (here: 52.8).

| <b>∢</b> 1. | 1 🕨 | *Doo | 0 | rad 🚺 🗙 |
|-------------|-----|------|---|---------|
|             | A   | в    | с | D       |
| =           |     |      |   |         |
| 1           | 50. | 52.8 |   |         |
| 2           | 60. | 52.8 |   |         |
| 3           | 42. | 52.8 |   |         |
| 4           | 48. | 52.8 |   |         |
| 5           | 52. | 52.8 |   |         |
| В           |     |      |   | 4 1     |

3 Press , select Statistics > Stat Tests >  $\chi^2$  GOF. Fill the parameters as follows:

| χ² GOF              |               |
|---------------------|---------------|
| Observed List:      | a[] 🕨         |
| Expected List:      | b[]           |
| Deg of Freedom, df: | 6             |
| 1st Result Column:  | c[]           |
| Draw:               | Shade P Value |
|                     | OK Cancel     |

Press enter . These results should be displayed:

TI-NSPIRE CX MANUAL FOR THE IB

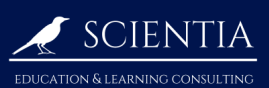

| Title   | χ² GOF   |
|---------|----------|
| χ²      | 5.57     |
| PVal    | 0.473    |
| df      | 6.       |
| CompLis | {0.14848 |

The results should be  $\chi^2 = 5.57$  (for the critical value) an p = 0.473 (for the significance level), rounded.

We must then accept the null hypothesis.

#### 4.11.3 The student's t-test

Consider the following data:

| $x_1$ | 2.8 | 3.2 | 2.7 | 3.5 | 3.0 | 2.9 | 4.1 | 3.9 |     |
|-------|-----|-----|-----|-----|-----|-----|-----|-----|-----|
| $x_2$ | 3.1 | 3.5 | 2.8 | 3.7 | 4.2 | 2.6 | 3.2 | 2.9 | 3.8 |

You want to test whether the  $x_1$  data is on average a than  $x_2$  ( $\mu_1 > \mu_2$ ), at a significance level of 10%

① Create a new document and select Add List & Spreadsheet. Fill column A with x1 values and column B with x2 values.

| <b>∢</b> 1. | 1   | *Doo | : | RAD 📘 | $\times$ |
|-------------|-----|------|---|-------|----------|
|             | A   | в    | с | D     |          |
| =           |     |      |   |       |          |
| 1           | 2.8 | 3.1  |   |       |          |
| 2           | 3.2 | 3.5  |   |       |          |
| 3           | 2.7 | 2.8  |   |       |          |
| 4           | 3.5 | 3.7  |   |       |          |
| 5           | 3.  | 4.2  |   |       | •        |
| В           |     |      |   | •     | •        |

② Press , select Stastistics > Stat Tests > 2-Sample t Test. Select Data as data input and fill the parameters as follows:

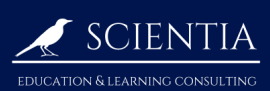

## TI-NSPIRE CX MANUAL FOR THE IB

| 2–Sample t Test |             |   |          |
|-----------------|-------------|---|----------|
| List 1:         | a[]         | • |          |
| List 2:         | b[]         | ► |          |
| Frequency 1:    | 1           | • |          |
| Frequency 2:    | 1           | ► |          |
| Alternate Hyp:  | Ha: μ1 > μ2 | ► |          |
| Pooled:         | No          | ► | <b>`</b> |
|                 |             | _ | •        |
|                 | ОК          |   | Cancel   |

Press enter . These results should be displayed:

| Title     | 2–Samp  |
|-----------|---------|
| Alternate | μ1 > μ2 |
| t         | -0.191  |
| PVal      | 0.575   |
| df        | 14.8    |

The *t*-value should be t = -0.191 and the *p*-value should be p = 0.575 (rounded). Therefore we must accept the null hypothesis (we **cannot** infer that  $\mu_1 > \mu_2$ ).